# ACIマルチサイト展開の設定

# 内容

 概要

 前提条件

 要件

 使用するコンポーネント

 背景説明

 設定

 論理ネットワークダイアグラム

 設定

 IPNスイッチの設定

 APICからの必要な設定

 マルチサイトコントローラの設定

 確認

 トラブルシュート

 関連情報

# 概要

このドキュメントでは、アプリケーションセントリックインフラストラクチャ(ACI)マルチサイト ファブリックをセットアップおよび設定する手順について説明します。

リリース3.0で導入されたACIマルチサイト機能により、個別のCisco ACI Application Policy Infrastructure Controller(APIC)クラスタドメイン(ファブリック)を相互接続できます。 各サイ トは異なる可用性ゾーンを表します。これにより、サイト間でマルチテナントのレイヤ2およびレ イヤ3ネットワーク接続が保証され、ファブリック間でポリシードメインがエンドツーエンドで拡 張されます。マルチサイトGUIでポリシーを作成し、すべての統合サイトまたは選択したサイト にポリシーをプッシュできます。または、テナントとそのポリシーを1つのサイトからインポート し、他のサイトに展開することもできます。

# 前提条件

#### 要件

シスコでは次を推奨しています。

- マルチサイトコントローラ(MSC)をセットアップするには、『<u>Cisco ACI Multi-Site</u> <u>Orchestratorインストールおよびアップグレードガイド</u>』の手順を実行します。
- ACIファブリックが2つ以上のサイトで完全に検出されていることを確認します。
- 個別のサイトに導入されたAPICクラスタが、MSCノードへのアウトオブバンド(OOB)管理接 続を持っていることを確認します。

## 使用するコンポーネント

このドキュメントの情報は、次のソフトウェアとハードウェアのバージョンに基づいています。

サイトA

| ノードス ノードス     |                   |
|---------------|-------------------|
| ハートウェアナハ      | 論理名               |
| N9K-          |                   |
| C9504 ( N9K-  | spine109          |
| X9732C-EX搭載)  | ·                 |
| N9K-C93180YC- | leaf101           |
| EX            | learton           |
| N9K-C93180YC- | leaf102           |
|               | leaf103           |
| APIC-SERVER-  | lear 105          |
| M2            | apic1             |
| サイトB          |                   |
| ハードウェアデバ      | 論理名               |
| イス            | ᇑᅩᆸ               |
| N9K-          |                   |
| C9504(N9K-    | spine209          |
| X9/32C-EX拾軋)  |                   |
| FX            | leaf201           |
| N9K-C93180YC- |                   |
| EX            | leat202           |
| N9K-C9372PX-E | leaf203           |
| APIC-SERVER-  | apic2             |
| ᆘᄱ            |                   |
| IPネットワーク(IPN  | ) N9K-C93180YC-EX |
| ハード バージ       | ョン                |
|               | 3.1(2m)           |
| MSC バージョン     | 1.2(2b)           |
| NXOS://       | -ジョン              |

IPN 7.0(3)I4(8a)

このドキュメントの情報は、特定のラボ環境にあるデバイスに基づいて作成されました。このド キュメントで使用するすべてのデバイスは、初期(デフォルト)設定の状態から起動しています 。本稼働中のネットワークでは、各コマンドによって起こる可能性がある影響を十分確認してく ださい。

# 背景説明

**注**:クロスサイトネームスペースの正規化は、接続スパインスイッチによって実行されます 。これには、製品名の末尾に「EX」または「FX」を付けた第2世代またはそれ以降のCisco Nexus 9000シリーズスイッチが必要です。または、Nexus 9364Cは、ACIマルチサイトリリ ース1.1(x)以降でサポートされています。

ハードウェア要件と互換性の詳細については、『<u>ACI Multi-Site Hardware Requirements Guide</u>』 を参照<u>してください</u>。 論理ネットワークダイアグラム

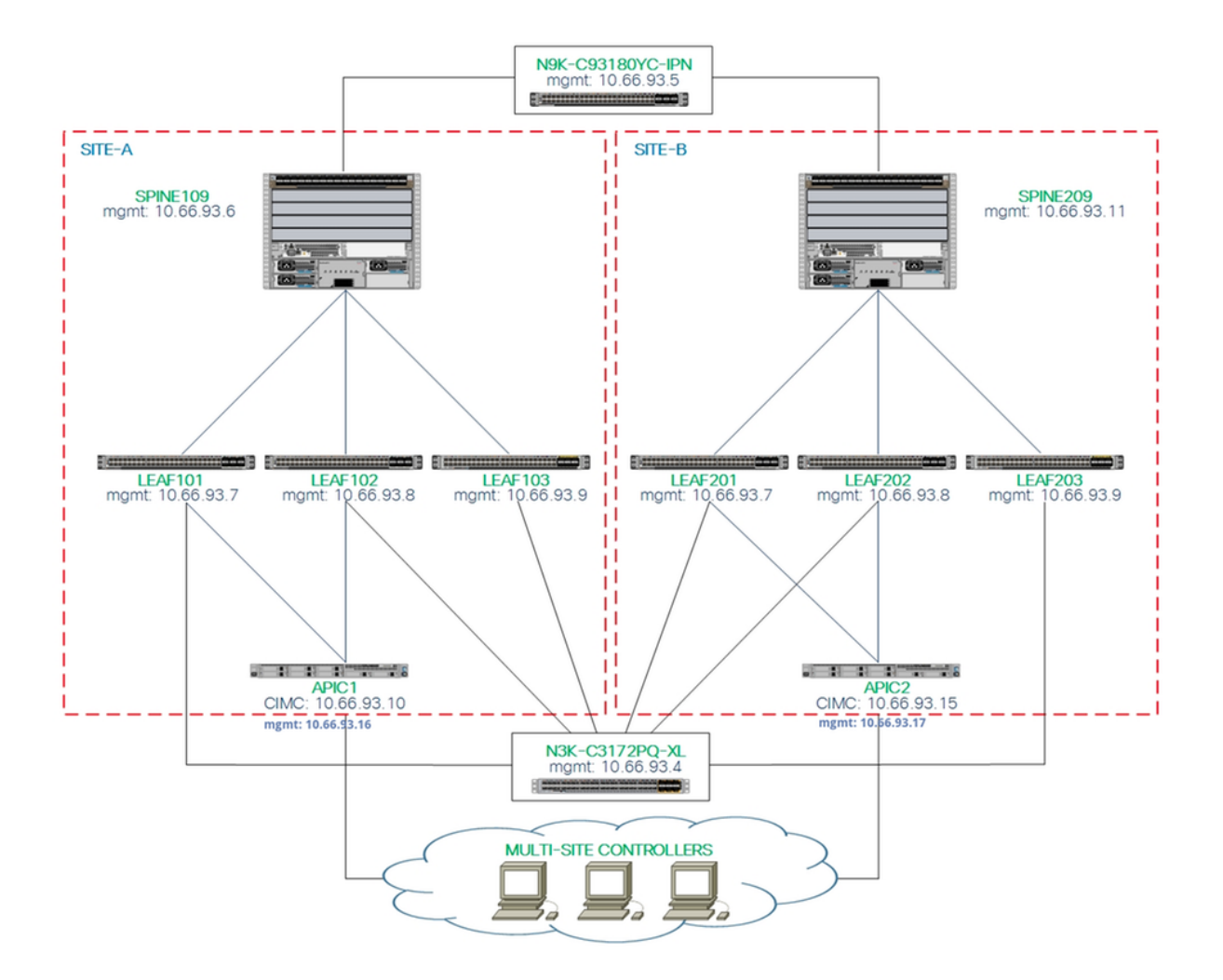

#### 設定

このドキュメントでは、主に、マルチサイト展開のためのACIおよびMSC側の設定に焦点を当て ています。IPNスイッチの設定の詳細については、詳しく説明していません。ただし、IPNスイッ チの重要な設定の一部を参照用にリストしています。

#### IPNスイッチの設定

これらの設定は、ACIスパインに接続されたIPNデバイスで使用されます。

vrf context intersite description VRF for Multi-Site lab

feature ospf router ospf intersite vrf intersite **//サイトAのSpine109へ** 

//サイトBのSpine209に向かって

interface Ethernet1/49
 speed 100000

interface Ethernet1/50
 speed 100000

```
mtu 9216
no negotiate auto
no shutdown
interface Ethernet1/49.4
mtu 9150
encapsulation dot1q 4
vrf member intersite
ip address 172.16.1.34/27
ip ospf network point-to-point
ip router ospf intersite area 0.0.0.1
no shutdown
```

no negotiate auto no shutdown interface Ethernet1/50.4 mtu 9150 encapsulation dot1q 4 vrf member intersite ip address 172.16.2.34/27 ip ospf network point-to-point ip router ospf intersite area 0.0.0.1 no shutdown

mtu 9216

注:異なるサイトのスパインノード間のマルチプロトコルボーダーゲートウェイプロトコル (MP-BGP)イーサネット仮想プライベートネットワーク(EVPN)コントロールプレーン通信の 最大伝送ユニット(MTU):スパインノードはデフォルトで9000バイトのパケットを生成し、 エンドポイントのルーティング情報を交換。このデフォルト値を変更しない場合、サイト間 ネットワーク(ISN)は9100バイト以上のMTUサイズをサポートする必要があります。デフォ ルト値を調整するには、各APICドメインの対応するシステム設定を変更します。

この例では、スパインノードでデフォルトのコントロールプレーンMTUサイズ(9000バイト)を 使用します。

#### APICからの必要な設定

 APIC GUIから各サイトのiBGP ASおよびルートリフレクタを設定します。 サイトのAPICに ログインし、各サイトのAPICクラスタの内部ボーダーゲートウェイプロトコル(iBGP)自律 システム番号およびルートリフレクタノードを設定します。[APIC GUI] > [System] > [System Settings] > [BGP Route Reflector]を選択します。これは、ファブリックポッドプロ ファイルに使用されるデフォルトのBGPルートリフレクタポリシーです。

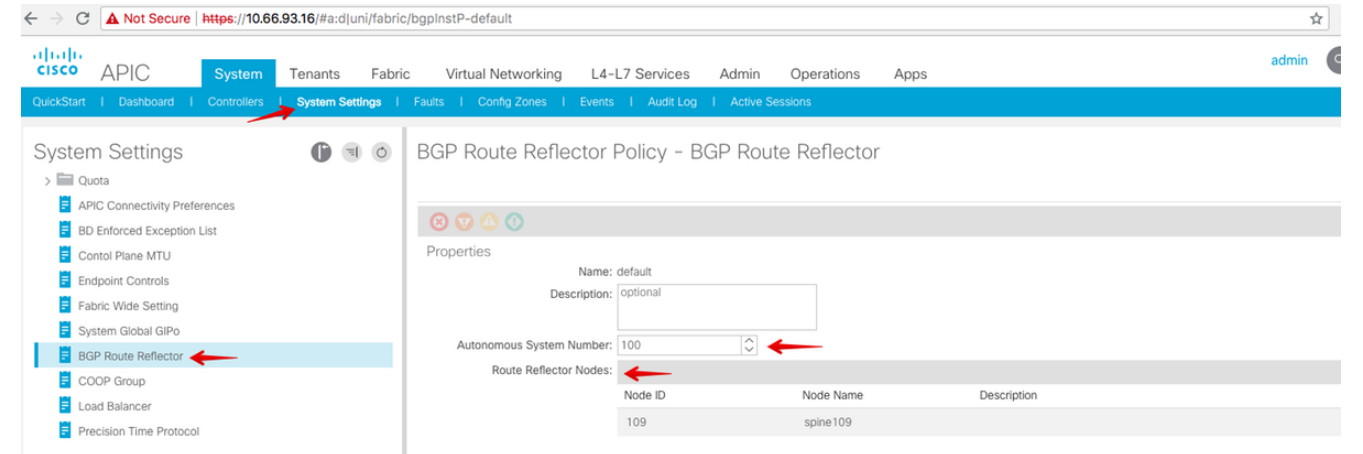

各サイトのAPICクラスタのファブリックポッドプロファイルを設定します。[APIC GUI] > [Fabric] > [Fabric Policies] > [Pod Policies] > [Policy Groups]を選択します。デフォルトのポ ッドポリシーグループをクリックします。[BGP Route Reflector Policy]ドロップダウンリス トから、[default]を選択します。

| CISCO APIC System Tenants Fabric                                                                                                    | Virtual Networking L4-L7 Services                                                                                                    | Admin Operati                                                                                                    | ons Apps                                     |                |                       | admin                                            | ٩            | 0  | 2      | •                | 0                          |
|----------------------------------------------------------------------------------------------------|----------------------------------------------------------------------------------------------------|----------------------------------------------------------------------------------------------------|----------------------------------------------|----------------|-----------------------|--------------------------------------------------|--------------|----|--------|------------------|----------------------------|
| Inventory   Fabric Policies                                                                                                    | I Access Policies                                                                                                    |                                                                                                    |                                              |                |                       |                                                  |              |    |        |                  |                            |
| Value Volue                                                                                                    | Pod Policy Group - default  Pod Policy Group - default  Properties Name: default  Description:  Date Time Policy: default  Essolved Date Time Policy: default  Essolved Date Time Policy: default                                                                                                    |                                                                                                    | BGP Route Reflector                          | Policy - BGF   | P Route Refle         | ector                                            |              |    | Policy | Faults<br>Faults | Histor<br>Histor<br>Histor |
| <ul> <li>SISS Policy default</li> <li>Policy Groups</li> <li>default</li> <li>Pol Profile default</li> <li>default</li> <li>default</li> <li>default</li> <li>default</li> <li>Sin Global Policies</li> <li>Monitoring Policies</li> <li>Troubleshoot Policies</li> <li>Monitoring Policies</li> <li>Monitoring Policies</li> <li>Monitoring Policies</li> <li>Monitoring Policies</li> <li>Monitoring Policies</li> <li>Monitoring Policies</li> <li>Monitoring Policies</li> <li>Monitoring Policies</li> <li>Monitoring Policies</li> <li>Monitoring Policies</li> </ul> | Liss Prek, initial<br>Resolved SCOP Group Policy: default<br>COOP Group Policy: default<br>BGP Route Reflector Policy: default<br>BGP Route Reflector Policy: default<br>Management Access Policy: default<br>SMM Policy: default<br>Resolved SMM Policy: default<br>Resolved SMM Policy: default<br>Resolved MACsec Policy: default<br>Resolved MACsec Policy: default | <ul> <li>6</li> <li>6</li> <li>7</li> <li>6</li> <li>6</li> <li>7</li> <li>6</li> <li>7</li> <li>6</li> <li>7</li> <li>6</li> <li>7</li> <li>7</li> <li>8</li> <li>7</li> <li>9</li> <li>8</li> <li>9</li> <li>9</li></ul> | External Route Reflector Nodes:              | 109<br>Node ID | Node Name             | Description Description No terms have been four- | d.<br>v kom. |    |        |                  | +                          |
| Analytics Policies     Trops     Torant Quota     DWDM                                                                                                    |                                                                                                    |                                                                                                    | External Intersite Route Reflector<br>Nodes: | Node ID<br>109 | Node Name<br>spine109 | Description                                      | now Usage    | ge | Close  |                  | Submit                     |

APIC GUIから、各サイトの外部ルーテッドドメインを含むようにスパインアクセスポリシーを設定します。 アクセスエンティティプロファイル(AEP)およびレイヤ3ルーテッドドメイン(APIC GUI > Fabric > Access Policies)を使用して、IPNスイッチへのスパインアップリンクのスパインアクセスポリシーを設定します。 スイッチプロファイルを作成します。
 ← → C ▲ Not Secure | https://10.66.93.16/#c.dirootinfraSpineNodePs.infraNodePs.infraNodePols

| cisco APIC                                                                                                    | System   | Tenants      | Fabric       | Virtual Networking                           | L4-L7 Services        | Admin       | Operations | Apps          |                 |          |
|----------------------------------------------------------------------------------------------------|----------|--------------|--------------|----------------------------------------------|-----------------------|-------------|------------|---------------|-----------------|----------|
|                                                                                                    | Inve     | entory I Fab | ric Policies | Access Policies                              |                       |             |            |               |                 |          |
| Policies<br>• Quick Start                                                                                                    |          | •            | 0            | Profiles - Spine                             | Profiles              |             |            |               | 0.0             |          |
| Switch Policies     Switch Policies     Policies     Policy Groups     Profiles                                                                     | - 2      |              |              | STEP 1 > Profile<br>Specify the profile Ider | onie                  |             |            | 1. Profile    | 2. Associations | Descript |
| Leaf Profiles     Spine Profiles     default                                                                                                    | 3<br>🗲 4 |              |              | Name:<br>Description:                        | spine 109<br>optional |             |            |               |                 |          |
| > Overrides                                                                                                    |          |              |              | Spine Selectors:                             |                       |             |            |               | <b>v</b> +      |          |
| > Module Policies                                                                                                    |          |              |              |                                              | Name<br>spine109      | Bloc<br>109 | ks         | Policy Group  |                 |          |
| Policies     Policy Groups     Profiles     Profiles     Leaf Profiles                                                                              |          |              | ł            |                                              |                       |             |            |               |                 |          |
| Spine Profiles     Spine Profiles     Similar Interface Overrides     Global Policies     Monitoring Policies     Troubleshoot Policies     Smiller |          |              |              |                                              |                       |             |            |               |                 |          |
| > Physical and External D                                                                                                    | omains   |              |              |                                              |                       |             |            | Previous Canc | el Next         |          |

Attachable Access Entity Profile(AAEP)、レイヤ3ルーテッドドメイン、およびVLANプール を作成します。

| Cr       | eate At                     | tachable       | e Access Entity Profile 👞                                              |    | ?⊗          |
|----------|-----------------------------|----------------|------------------------------------------------------------------------|----|-------------|
| Spe      | cify the n                  | ame, doma      | ins and infrastructure encaps                                          |    |             |
|          |                             | Name:          | msite                                                                  |    |             |
|          |                             | Description:   | optional                                                               |    |             |
|          |                             |                |                                                                        |    |             |
| En       | able Infrast                | Create         | VLAN Pool                                                              | ?⊗ |             |
| Do<br>Ex | omains (VM<br>(ternal) To E | Specify the    | e Pool identity                                                        |    | ¥ +         |
|          |                             |                | Name: msite                                                            |    |             |
|          |                             |                | Description: optional                                                  | -  |             |
|          |                             |                |                                                                        |    |             |
|          |                             | All            | location Mode: Dynamic Allocation Static Allocation                    |    |             |
| FDC      | Create                      | e Range        | 25                                                                     | ?  | <b>&gt;</b> |
| EPG      | Specify                     | the Encap E    | Block Range                                                            |    | = +         |
| ДA       |                             | Тур            | pe: VLAN                                                               |    |             |
|          |                             | Rang           | ge: VLAN V 4 - VLAN V 4 Must be vian-4                                 |    |             |
|          |                             | Allocation Mod | de: Dynamic Allocation Inherit allocMode from parent Static Allocation |    |             |
|          |                             | Ro             | e: External or On the wire encapsulations Internal                     |    |             |
|          |                             |                |                                                                        |    |             |
|          |                             |                |                                                                        |    |             |
|          |                             |                | Cancel                                                                 | ОК |             |

## スパインアクセスポートポリシーグループを作成します。[アタッチされたエンティティプ ロファイル]ドロップダウンリストから、[**msite**]を**選択します**。

| Fab          | ric | Virtual Networking                                                                                    | L4-L7 Services                                                                                   | Admin    | Operation | is Apps |    |
|--------------|-----|----------------------------------------------------------------------------------------------------|--------------------------------------------------------------------------------------------------|----------|-----------|---------|----|
| abric Polici |     | Access Policies                                                                                       |                                                                                                  |          |           |         |    |
| <del>ا</del> | S   | ipine Profile – s                                                                                     | spine109                                                                                         |          |           |         |    |
|              | S   | Create Spine A<br>pecify the Policy Gro<br>Name:<br>Description:<br>Link Level Policy:<br>CDP Policy: | ccess Port Polic<br>up identity<br>spine109-ipn-port<br>optional<br>select a value<br>CDP-ENABLE | cy Group |           |         | 28 |
|              | 1   | MACsec Policy:<br>Attached Entity Profile:                                                            | select a value<br>msite                                                                          |          | 2         |         |    |

スパインインターフェイスプロファイルを作成します。IPN側のスパインアクセスポートを 、前の手順で作成したインターフェイスポリシーグループに関連付けます。

| Spine Profile - s       | spine109                                                            |            |
|-------------------------|---------------------------------------------------------------------|------------|
| Create Spine In         | terface Profile 🛛 🕐 🛇                                               |            |
| Specify the profile Ide | ntity                                                               |            |
| Name:                   | msite                                                               |            |
| Description:            | Create Spine Access Port Selector                                   | <b>?</b> × |
| Interface Selectors:    | Specify the selector identity                                       |            |
|                         | N Name: spine109-ipn-port                                           |            |
|                         | Description: towards IPN                                            |            |
|                         | Interface IDs: 1/32                                                 |            |
|                         | valid values: All or Ranges. For Example:<br>1/13,1/15 or 1/22-1/24 |            |
|                         | Interface Policy Group: spine109-ipn-port 🗸                         |            |
|                         |                                                                     |            |

**注**:現時点では、APIC GUIからインフラテナントの下にOpen Shortest Path First(OSPF)の L3Outを設定する必要はありません。これはMSCを介して設定され、後で各サイトにプッシ ユされる設定が行われます。

3. APIC GUIから、サイトごとに外部データプレーンのトンネルエンドポイント(TEP)を設定し ます。[APIC GUI] > [Infra] > [Policies] > [Protocol] > [Fabric Ext Connection Policies]を選択 します。次に、サイト内/サイト間プロファイルを作成します。

| ← → C                      | A Not Secure                                                                                                    | https://10.66                                                                  | 6.93.16/#bTen   | ants:infr   | a uni/tn | -infra fvFabricExtCor                                                                                                    | nnPolicies,fvRoutingP                                                                                                    | olicies,fvPol                                | icies                                              |        |        |
|----------------------------|----------------------------------------------------------------------------------------------------|--------------------------------------------------------------------------------|-----------------|-------------|----------|----------------------------------------------------------------------------------------------------|----------------------------------------------------------------------------------------------------|----------------------------------------------|----------------------------------------------------|--------|--------|
| alialia<br>cisco           | APIC                                                                                                    | System                                                                         | Tenants         | Fabri       | c \      | /irtual Networking                                                                                                    | L4-L7 Services                                                                                                    | Admin                                        | Operations                                         | Apps   |        |
| ALL TENAN                  | ITS I Add Tenant                                                                                                    | Tenant S                                                                       | earch: Enter na | ime, alias, | , descr  | I common I infra                                                                                                    | a I mgmt                                                                                                    |                                              |                                                    |        |        |
| Tenan<br>> =<br>- =<br>- = | t infra<br>Networking<br>Contracts<br>Policies<br>Protocol<br>Protocol<br>BFD<br>BFD<br>BFD<br>BFD<br>BFD<br>BFD<br>BFD<br>BFD<br>COSPF<br>BFD<br>COSPF<br>BFD<br>COSPF<br>COSPF | e<br>ention<br>Based Redirect<br>at Health Group<br>licing<br>nnection Policie | s<br>s          |             | Fab      | ric Ext Conner<br>Create Intras<br>Create Fabric Ext<br>Fabric<br>N<br>Comm<br>Site/Pod Peering P<br>Peering<br>Pass<br>Confirm Pass<br>Pod Connec<br>Pod ID<br>1 | ction Policies<br>site/Intersite F<br>Connection Policy<br>ic ID: 1<br>Iame: SiteA<br>unity: extended:as2-nn<br>Ex: extended:as2-nn<br>trype: Full Mesh R<br>word: | Profile<br>4:2:22<br>E5:16<br>Dute Reflector | Dataplane TEP<br>T22.16.1.4/32<br>Cancel<br>Subnet |        | ?      |
|                            | > HSRP                                                                                                    |                                                                                |                 |             |          |                                                                                                    |                                                                                                    |                                              |                                                    | Cancel | Submit |
|                            |                                                                                                    |                                                                                |                 |             |          |                                                                                                    |                                                                                                    |                                              |                                                    |        |        |

4. 前の手順を繰り返して、SiteB ACIファブリックのAPIC側の設定を完了します。

## マルチサイトコントローラの設定

1. MSC GUIで各サイトを1つずつ追加します。 MSC GUIに接続してログインします。

|   | <b>N</b> |      |                             |                              |                  |      | ø  |  |
|---|----------|------|-----------------------------|------------------------------|------------------|------|----|--|
|   |          | 1    |                             | ululu<br>cisco               |                  | pi . |    |  |
|   |          |      | ACI                         | Multi-Site <sup>™</sup>      | rt.              |      |    |  |
|   |          |      | USERNAME                    | Varsion. 1.2(20)             |                  |      |    |  |
|   |          |      | PASSWORD                    |                              | - 12             |      |    |  |
|   |          |      | DOMAIN                      |                              |                  |      |    |  |
| 6 | 1        | -    | Local                       | LOGIN                        | ~                |      |    |  |
|   |          |      | /                           |                              |                  |      | e. |  |
|   |          |      | /                           |                              |                  |      |    |  |
|   |          | /    |                             |                              |                  |      |    |  |
|   |          | Brue | ng ACI Multi-Site you accer | t the Terms of Service and P | truery Statement |      |    |  |
|   |          |      | ©20                         | 18 Cisco Systems             |                  |      |    |  |

[ADD SITE]をクリックして、MSCにサイトを1つずつ登録します。ウィンドウの右上にクラ スタのステータスが表示されます。

|            | Cluster Status 3/3                                                                                                    |  |
|------------|----------------------------------------------------------------------------------------------------|--|
| $\bigcirc$ |                                                                                                    |  |
|            |                                                                                                    |  |
| *          | SITE STATUS                                                                                                    |  |
| <u>m</u>   |                                                                                                    |  |
| 1          |                                                                                                    |  |
| \$         |                                                                                                    |  |
|            | Welcome to Multi-Site Controller<br>Your single pane of glass to monitor your sites and manage policies<br>across sites |  |

APICのIPアドレスの1つを使用し、各サイトに1つの**一意のサイ**トIDを割り当てます。有効 な範囲は1 ~ 127です。

| Add Site                      | Sites                                  |                                      | Add Site                      |          |
|-------------------------------|----------------------------------------|--------------------------------------|-------------------------------|----------|
|                               | Site SiteA has been successfully conne | ected. IMPORT TENANTS FROM THIS SITE |                               |          |
| nnection Settings             | Site SiteB has been successfully conne | ected. IMPORT TENANTS FROM THIS SITE | Connection Settings           |          |
| * NAME                        | Q                                      |                                      | * NAME                        |          |
| SiteA                         |                                        |                                      | SiteB                         |          |
| LABELS                        | SITE NAME/LABEL                        | APIC CONTROLLER UPLS                 | LARELS                        |          |
| Select or Create a Label.     | 96 SiteA                               | https://10.66.93.16                  | Select or Create a Label.     | ~        |
| * APIC CONTROLLER URL         | 97 SiteB                               | https://10.66.93.17                  | APIC CONTROLLER URL           |          |
| https://10.66.93.16           |                                        |                                      | https://10.66.93.17           |          |
| APIC CONTROLLER URL           |                                        |                                      | APIC CONTROLLER URL           |          |
| * USERNAME                    |                                        |                                      | * USERNAME                    |          |
| admin                         |                                        |                                      | admin                         |          |
| * PASSWORD                    |                                        |                                      | * DASSWODD                    |          |
|                               | ۲                                      |                                      | PASHORD                       | <b>A</b> |
| SPECIFY LOGIN DOMAIN FOR SITE |                                        |                                      | *******                       | 4        |
| Off                           |                                        |                                      | SPECIFY LOGIN DOMAIN FOR SITE |          |
| LADIC CITE ID                 |                                        |                                      | U UI                          |          |
|                               |                                        |                                      | * APIC SITE ID                |          |
| ц                             |                                        |                                      | 2                             |          |

2. MSCのサイトごとにインフラストラクチャポリシーを設定します。 MSC GUIにログインし ます。左側のペインで[Sites]を選択し、[CONFIGURE INFRA]をクリ**ックします**。

| digle ACI Multi-Site |                      | Cluster Status 3/3  |
|----------------------|----------------------|---------------------|
| Sites<br>q           |                      | C & CONFIGURE INFRA |
| SITE NAME/LABEL      | APIC CONTROLLER URLS | ACTIONS •           |
| 96 SiteA             | https://10.66.93.16  |                     |
| 97 SiteB             | https://10.66.93.17  | Actions v           |

ファブリックインフラストラクチャの一般設定を行います。[BGP Peering Type]ドロップダ ウンリストから、[full-mesh](フルメッシュ- EBGP /route reflector - IBGP)を選択します。

| Fabric Connectivity Infra |  |
|---------------------------|--|
|---------------------------|--|

| SETTINGS         | Control Plane BGP            |
|------------------|------------------------------|
|                  | BGP PEERING TYPE             |
| General Settings | full-mesh 🗸                  |
| SITES            | KEEPALIVE INTERVAL (SECONDS) |
|                  | 60                           |
| •<br>SiteB       | HOLD INTERVAL (SECONDS)      |
| ENABLED          | 180                          |
| •                | STALE INTERVAL (SECONDS)     |
| SiteA<br>ENABLED | 300                          |
|                  | GRACEFUL HELPER              |
|                  | On On                        |
|                  | MAXIMUM AS LIMIT             |
|                  | 0                            |
|                  | BGP TTL BETWEEN PEERS        |
|                  | 16                           |

完了したら、左側のペインからいずれかのサイトを選択します。次に、中央のペインにサイ ト情報が表示されます。設定レベルは3つあります。サイトレベル、ポッドレベル、または スパインレベルを選択できます。設定パネル(右ペイン)で異なる設定が可能になります。

| Fabric Connect         | vity Infra              |    |
|------------------------|-------------------------|----|
| SETTINGS               | cite lowel              |    |
| General Settings       | 96 SiteA                | Ċ  |
| SITES                  | Pop pod-1 • Pod level   | ٦١ |
| O<br>SiteA<br>DISABLED | Spine level<br>spine109 |    |
| e<br>SiteB<br>DISABLED | BGP PEERING ON          |    |

サイトエリアをクリックすると、サイトレベルの設定(Multi-Site Enable (On)、データプレー ンマルチキャストTEP、BGP ASN、BGPコミュニティ(たとえば、extended:as2nn4:2:22)、OSPFエリアID、OSPFエリアタイプ(stub advertisingを防止)、外部ルートド メインなど)右側のペインに表示されます。ここでは、設定または変更できます。 データプ レーンマルチキャストTEP(サイトごとに1つのループバック)、ヘッドエンドレプリケー ション(HREP)に使用ボーダーゲートウェイプロトコル(BGP)自律システム(AS)(APICで設定されたサイトのASと一致)OSPFエリアID、OSPFエリアタイプ、およびOSPFインターフェイスポリシー(IPNへのスパインインターフェイス用)外部ルーテッドドメインほとんどの場合、属性値はAPICからMSCに自動的に取得されています。

| Fabric Connectivity Ir | fra            | DEPLOY                                 | ⊃ œ × |
|------------------------|----------------|----------------------------------------|-------|
| SETTINGS               |                | SITEA SETTINGS                         | Q     |
| General Settings       | SiteA          | 0 1 1                                  | 1 0   |
| SITES                  | Pop pod-1 •    | SITE IS ACI MULTI-SITE ENABLED         | >     |
| o<br>SiteA<br>ENABLED  | selection      | APIC SITE ID                           |       |
| •<br>SiteB<br>DISABLED | BGP PEERING ON | DATA PLANE MULTICAST TEP<br>172.16.1.2 |       |
|                        |                | BGP AUTONOMOUS SYSTEM NUM              | BER   |
|                        |                | 100                                    |       |
|                        |                | BGP PASSWORD                           |       |
|                        |                | OSPF AREA ID                           |       |
|                        |                | 0.0.0.1                                |       |
|                        |                | OSPF AREA TYPE                         |       |
|                        |                | regular                                | ~     |
|                        |                | EXTERNAL ROUTED DOMAIN                 |       |
|                        |                | msite                                  | *     |

[Pod]エリアをクリックし、PODレベル固有のポリシーに移動します。データプレーンユニ キャストTEPを入力します。

| 96 SiteA                        |                         | Ċ | 0   4   1   1                           |
|---------------------------------|-------------------------|---|-----------------------------------------|
| POD pod-1 •                     | Pod level configuration |   | DATA PLANE UNICAST TEP ()<br>172.16.1.1 |
| e<br>spine109<br>BGP PEERING ON |                         |   |                                         |

[Spine]エリアをクリックし、スパイン固有のインフラセッティングに移動します。スパイン からIPNスイッチに向かう各インターフェイスについて、次の手順を実行します。

IPアドレスとマスクの設定 BGPピアリング:オン コントロールプレーンTEP:ルータのIPアドレスを入力します スパインはルートリフレクタです – オン

| 96 SITE                                            | Ŏ | 99 SPINE109     |                      |         |   |  |  |
|----------------------------------------------------|---|-----------------|----------------------|---------|---|--|--|
| SiteA                                              | Ŭ | O               | 3                    | 1 1     | 1 |  |  |
| POD pod-1 •                                        |   | ID              | IP ADDRESS/SUBNET    | MTU     |   |  |  |
|                                                    |   | 1/32            | 172.16.1.33/27       | inherit | 0 |  |  |
| Spine level settings<br>spine109<br>BGP PEERING ON |   | BGP PEEF        |                      |         |   |  |  |
|                                                    |   | CONTRO<br>172.1 | L PLANE TEP<br>6.1.3 |         |   |  |  |
|                                                    |   | SPINE IS        | OUTE REFLECTOR       |         |   |  |  |

他のサイトに対してこれらの手順を繰り返し、MSCでインフラストラクチャ設定を完了しま す。[Deploy] をクリックします。これにより、両方のサイトのAPICにインフラストラクチ ャ設定が保存され、プッシュされます。

| _                               | 98 SPINE109                                  |
|---------------------------------|----------------------------------------------|
| SiteA                           |                                              |
| pob pod-1 •                     | ID IP ADDRESS/SUBNET MTU                     |
| e<br>spine109<br>BGP PEERING ON | 1/32 172.16.1.33/27 inherit ©                |
|                                 | 172.16.1.3<br>SPINE IS ROUTE REFLECTOR<br>On |

APICクラスタとMSCの初期統合は完了しており、すぐに使用できます。

さまざまなACIサイトのMSC上のテナントに対して拡張ポリシーを設定できる必要があります。

## 確認

ここでは、設定が正常に機能しているかどうかを確認します。

 各APICクラスタのAPIC GUIからインフラストラクチャ設定を確認します。各APICクラス タのインフラテナントでサイト内/サイト間プロファイルが設定されていることを確認しま す。各APICクラスタ(APIC GUI)でインフラストラクチャL3Out(サイト間)、OSPF、およ びBGPが設定されていることを確認します。サイトのAPICにログインし、[Tenant infra] > [Policies] > [Protocol] > [Fabric Ext Connection Policies]でサイト内/サイト間プロファイルを 確認します。サイトがMSCによって完全に設定/管理されている場合、サイト間プロファイ ルは次のようになります。

| CISCO APIC System Tenants Fabric                             | c Virtual Networking L4-L7 Services Admin (  | Operations Apps            | admin                   | 0 | ٤      |        | ٥      |
|--------------------------------------------------------------|----------------------------------------------|----------------------------|-------------------------|---|--------|--------|--------|
| ALL TENANTS   Add Tenant   Tenant Search: Enter name, alias, | descr I common I Infra I mgmt                |                            |                         |   |        |        |        |
| Tenant infra<br>O Quick Start                                | Intrasite/Intersite Profile - Fabric Ext Cor | nnection Policy SiteA      |                         |   | Policy | Faults | Histor |
| V 🧱 Tenant infra                                             | 0.0.0                                        |                            |                         |   |        |        |        |
| > Application Profiles                                       |                                              |                            |                         |   |        | 0      | ÷ %,   |
| > iiii Networking                                            | Properties                                   |                            |                         |   |        |        |        |
| > Contracts                                                  | Fabric ID: 1                                 |                            |                         |   |        |        |        |
| V Policies                                                   | Community extended:ss2-nn.6:2:22             |                            |                         |   |        |        |        |
| V Protocol                                                   | Extended.asz-nn4.5:16                        |                            |                         |   |        |        |        |
| > 📰 Route Maps                                               | Site ID: 1                                   |                            |                         |   |        |        |        |
| > 📰 BFD                                                      | Intersite Multicast IP: 172.16.1.2/32        |                            |                         |   |        |        |        |
| > 🕅 BGP                                                      | Pod Peering Profile                          |                            |                         |   |        |        |        |
| > 📰 OSPF                                                     | Peering Type: Full Mesh Route Reflector      |                            |                         |   |        |        |        |
| > 📰 EIGRP                                                    | Password:                                    |                            |                         |   |        |        |        |
| > 📰 IGMP Snoop                                               | Confirm Password:                            |                            |                         |   |        |        |        |
| > 📰 IGMP Interface                                           | Pod Connection Profile                       |                            |                         |   |        |        |        |
| > E Custom QOS                                               |                                              |                            |                         |   |        |        |        |
| > End Point Retention                                        | Pod ID                                       | MultiPort Dataplane TEP    | Intersite Dataplane TEP | 1 |        |        |        |
| > E DHCP                                                     | 1                                            | 172 16 1 4/22              | 172 16 1 1/22           |   |        |        |        |
| > Imi ND Interface                                           |                                              | 172.10.1.4/32              | 172.10.1.1/32           |   |        |        |        |
| > 🕅 ND RA Prefix                                             |                                              |                            |                         |   |        |        |        |
| > 🕅 Route Tag                                                |                                              |                            |                         |   |        |        |        |
| > 🔚 L4-L7 Policy Based Redirect                              |                                              |                            |                         |   |        |        |        |
| > 🔚 L4-L7 Redirect Health Groups                             | Site Peering Profile                         |                            |                         |   |        |        |        |
| > 📰 Data Plane Policing                                      | Peering Type: Full Mesh                      |                            |                         | _ |        |        |        |
| Fabric Ext Connection Policies                               | Remote Sites                                 |                            |                         |   |        |        |        |
| Fabric Ext Connection Policy SiteA                           | ▲ Site ID                                    | Intersite Dataplane TEP IP | Intersite Multicast IP  |   |        |        |        |
| > HSRP                                                       | 2                                            | 172.16.2.1/32              | 172.16.2.2/32           |   |        |        |        |
| > First Hop Security                                         |                                              |                            |                         |   |        |        |        |

[APIC GUI] > [Tenant Infra] > [Networking] > [External Routed Networks]を選択します。ここ では、サイト間L3Outプロファイルは、両方のサイトのテナントインフラストラクチャの下 に自動的に作成されます。

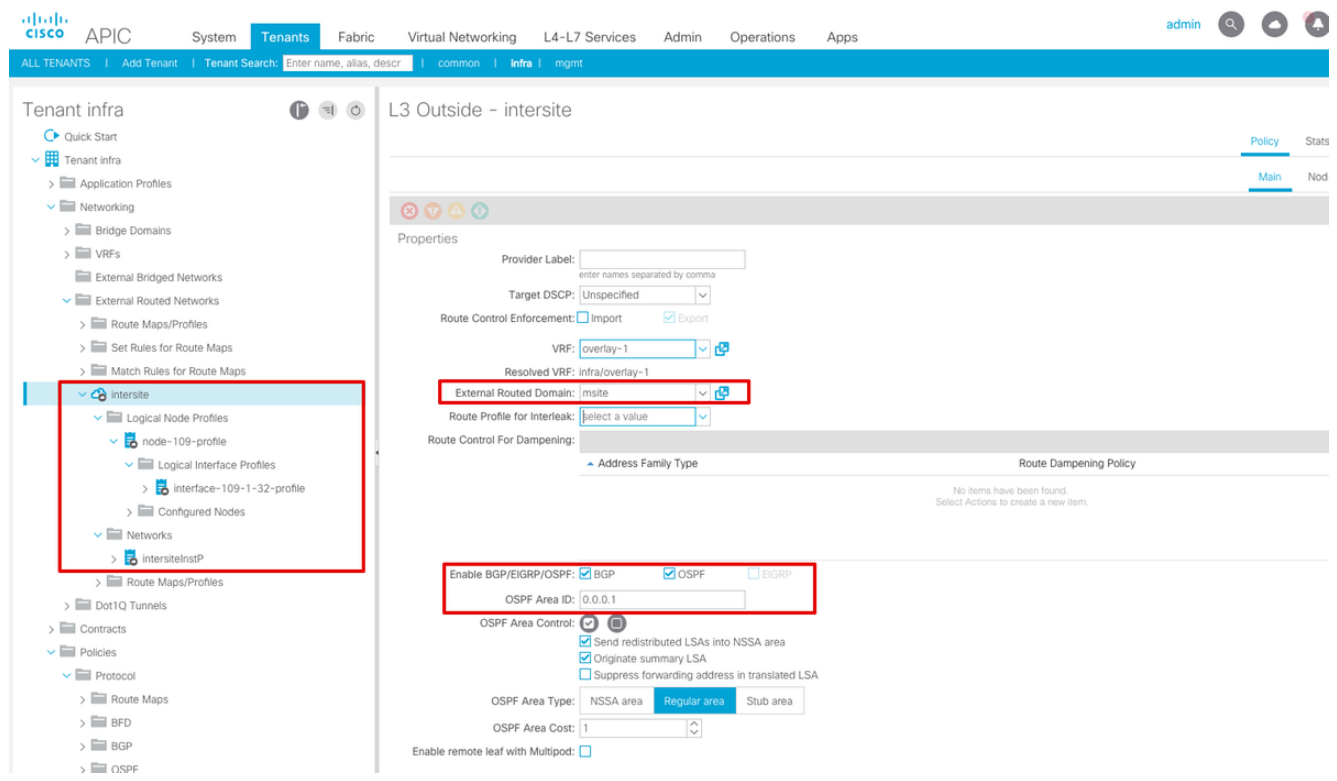

また、L3Out論理ノードとインターフェイスプロファイルの設定がVLAN 4で正しく設定され ていることを確認します。

| 8 🗸 🛆 🕐                               |                          |                      |                   |                            |                |     |      |
|---------------------------------------|--------------------------|----------------------|-------------------|----------------------------|----------------|-----|------|
|                                       |                          |                      |                   |                            |                | (   | Ċ    |
| Properties                            |                          |                      |                   |                            |                |     |      |
| Name: node-109-profile                |                          |                      |                   |                            |                |     |      |
| Description: optional                 |                          |                      |                   |                            |                |     |      |
| Alias:                                |                          |                      |                   |                            |                |     |      |
| Target DSCP: Unspecified              | ~                        |                      |                   |                            |                |     |      |
| Nodes:                                |                          |                      |                   |                            |                |     |      |
| <ul> <li>Node ID</li> </ul>           | Router ID                | Static Routes        |                   | Loopback Address           |                |     |      |
| topology/pod-1/node-                  | 109 172.16.1.3           |                      |                   |                            |                |     |      |
|                                       |                          |                      |                   |                            |                |     |      |
|                                       |                          |                      |                   |                            |                |     |      |
|                                       |                          |                      |                   |                            |                |     |      |
| RGP Infra Peer                        |                          |                      |                   |                            |                |     |      |
| Connectivity:<br>Peer IP Address      |                          |                      | Time To Live      |                            |                |     |      |
| 172.16.2.3                            |                          |                      | 16                |                            |                |     |      |
| Legical Interface Drafile interfa     | aa 100 1 20 ara          | file                 |                   |                            |                | •   | •    |
| Logical Interface Profile - Interface | ice-109-1-32-pro         | nie                  |                   |                            |                | *   | Ű    |
|                                       |                          |                      |                   |                            | Policy Faults  | His | tory |
|                                       |                          |                      | Gen               | eral Routed Sub-Interfaces | Routed Interfa | ces | SVI  |
| 8 👽 🙆 🔿                               |                          |                      |                   |                            |                | Õ   | +    |
| Properties                            |                          |                      |                   |                            |                |     |      |
| Routed Sub-Interfaces:                |                          |                      |                   |                            |                |     | +    |
| <ul> <li>Path</li> </ul>              | IP Address               | Secondary IP Address | MAC Address       | MTU (bytes)                | Encap          |     |      |
| Pod-1/Node-109                        | 9/eth1/32 172.16.1.33/27 |                      | 00:22:BD:F8:19:FF | inherit                    | vlan-4         |     |      |

Policy Faults

 各APICクラスタのスパインCLIからOSPF/BGPセッションを確認します。スパインで OSPFがアップしており、IPN(スパインCLI)からルートを取得していることを確認します 。BGPセッションがリモートサイト(スパインCLI)に到達していることを確認します。ス パインCLIにログインし、BGP L2VPN EVPNおよびOSPFが各スパインで起動していること を確認します。また、BGPのノードロールがmsite-speakerであることも確認します。

spine109# show ip ospf neighbors vrf overlay-1
OSPF Process ID default VRF overlay-1
Total number of neighbors: 1
Neighbor ID Pri State Up Time Address Interface
172.16.1.34 1 FULL/ - 04:13:07 172.16.1.34 Eth1/32.32
spine109#

spine109# show bgp l2vpn evpn summary vrf overlay-1
BGP summary information for VRF overlay-1, address family L2VPN EVPN
BGP router identifier 172.16.1.3, local AS number 100
BGP table version is 235, L2VPN EVPN config peers 1, capable peers 1
0 network entries and 0 paths using 0 bytes of memory
BGP attribute entries [0/0], BGP AS path entries [0/0]
BGP community entries [0/0], BGP clusterlist entries [0/0]

Neighbor V AS MsgRcvd MsgSent TblVer InQ OutQ Up/Down State/PfxRcd 172.16.2.3 4 200 259 259 235 0 0 04:15:39 0

spine109#
spine109# vsh -c 'show bgp internal node-role'
Node role : : MSITE\_SPEAKER

spine209# show ip ospf neighbors vrf overlay-1 OSPF Process ID default VRF overlay-1 Total number of neighbors: 1 Neighbor ID Pri State Up Time Address Interface 172.16.1.34 1 FULL/ - 04:20:36 172.16.2.34 Eth1/32.32 spine209# spine209# show bgp l2vpn evpn summary vrf overlay-1 BGP summary information for VRF overlay-1, address family L2VPN EVPN BGP router identifier 172.16.2.3, local AS number 200 BGP table version is 270, L2VPN EVPN config peers 1, capable peers 1 0 network entries and 0 paths using 0 bytes of memory BGP attribute entries [0/0], BGP AS path entries [0/0] BGP community entries [0/0], BGP clusterlist entries [0/0] V AS MsgRcvd MsgSent TblVer InQ OutQ Up/Down State/PfxRcd Neighbor 172.16.1.3 4 100 264 264 270 0 0 04:20:40 0 spine209# spine209# vsh -c 'show bgp internal node-role' Node role : : MSITE SPEAKER

 3. 各APICクラスタのスパインCLIからOverlay-1インターフェイスを確認します。Spine CLIに ログインし、Overlay-1インターフェイスを確認します。ETEP(マルチポッドデータプレー ンTEP)単一のACIファブリック内の複数のポッド間でトラフィックをルーティングするた めに使用されるデータプレーンのトンネルエンドポイントアドレス。DCI-UCAST(サイト間 データプレーンユニキャストETEP(サイトごとのエニーキャスト))このエニーキャストデ ータプレーンのETEPアドレスは、サイトごとに一意です。これはIPN/ISNデバイスに接続さ れているすべてのスパインに割り当てられ、L2/L3ユニキャストトラフィックの受信に使用 されます。DCI-MCAST-HREP(サイト間データプレーン)マルチキャストTEP)このエニー キャストETEPアドレスは、IPN/ISNデバイスに接続されているすべてのスパインに割り当て られ、L2 BUM(ブロードキャスト、不明なユニキャスト、およびマルチキャスト)トラフ ィックを受信するために使用されます。MSCP-ETEP(マルチサイトコントロールプレーン ETEP)これはコントロールプレーンのETEPアドレスで、MP-BGP EVPNの各スパインでは

#### BGPルータIDとも呼ばれます。

```
spine109# show ip int vrf overlay-1
<snip>
lo17, Interface status: protocol-up/link-up/admin-up, iod: 83, mode: etep
 IP address: 172.16.1.4, IP subnet: 172.16.1.4/32
 IP broadcast address: 255.255.255.255
 IP primary address route-preference: 1, tag: 0
lo18, Interface status: protocol-up/link-up/admin-up, iod: 84, mode: dci-ucast
 IP address: 172.16.1.1, IP subnet: 172.16.1.1/32
 IP broadcast address: 255.255.255.255
 IP primary address route-preference: 1, tag: 0
lo19, Interface status: protocol-up/link-up/admin-up, iod: 85, mode: dci-mcast-hrep
 IP address: 172.16.1.2, IP subnet: 172.16.1.2/32
 IP broadcast address: 255.255.255.255
 IP primary address route-preference: 1, tag: 0
lo20, Interface status: protocol-up/link-up/admin-up, iod: 87, mode: mscp-etep
 IP address: 172.16.1.3, IP subnet: 172.16.1.3/32
 IP broadcast address: 255.255.255.255
 IP primary address route-preference: 1, tag: 0
```

<snip> lo13, Interface status: protocol-up/link-up/admin-up, iod: 83, mode: etep IP address: 172.16.2.4, IP subnet: 172.16.2.4/32 IP broadcast address: 255.255.255.255 IP primary address route-preference: 1, tag: 0 lo14, Interface status: protocol-up/link-up/admin-up, iod: 84, mode: dci-ucast IP address: 172.16.2.1, IP subnet: 172.16.2.1/32 IP broadcast address: 255.255.255.255 IP primary address route-preference: 1, tag: 0 lo15, Interface status: protocol-up/link-up/admin-up, iod: 85, mode: dci-mcast-hrep IP address: 172.16.2.2, IP subnet: 172.16.2.2/32 IP broadcast address: 255.255.255.255 IP primary address route-preference: 1, tag: 0 lo16, Interface status: protocol-up/link-up/admin-up, iod: 87, mode: mscp-etep IP address: 172.16.2.3, IP subnet: 172.16.2.3/32 IP broadcast address: 255.255.255.255 IP primary address route-preference: 1, tag: 0 最後に、MSCから障害が検出されていないことを確認します。トラブルシュート現 在、この設定に関する特定のトラブルシューティング情報はありません。関連情報 Cisco ACIマルチサイトアーキテクチャホワイトペーパーテクニカル サポートとドキュメン

<u> h – Cisco Systems</u>